## CALCULO DE UNA ECUACION DE SEGUNDO GRADO Practica de Funciones y Condicionales

En este ejercicio crearemos una hoja de calculo donde calcularemos los dos resultados de una **ecuación de segundo grado**. Recordemos que la ecuación de segundo grado se calcula,

$$\frac{-B \pm \sqrt{B^2 - 4 * A * C}}{2 * A}$$

Para realizar este calculo primero introduciremos los siguientes datos,

en la celda A1 *introduciremos el concepto* VALOR DE LA VARIABLE "A" en la celda A2 *introduciremos el concepto* VALOR DE LA VARIABLE "B" en la celda A3 *introduciremos el concepto* VALOR DE LA VARIABLE "C"

(una vez copiados estos valores **dimensionaremos** la columna **A** para que los conceptos anteriores quepan en las celdas)

Vista actual de la hoja de calculo,

|   | Α                        | В | С |
|---|--------------------------|---|---|
| 1 | VALOR DE LA VARIABLE "A" |   |   |
| 2 | VALOR DE LA VARIABLE "B" |   |   |
| 3 | VALOR DE LA VARIABLE "C" |   |   |
| 4 |                          |   |   |
| 5 |                          |   |   |

a continuación seguiremos con la introducción de conceptos,

en la celda **A4** *escribiremos* **RESULTADO DE LA RAIZ** en la celda **A5** *escribiremos* **RESULTADO 1**<sup>°</sup> en la celda **A6** *escribiremos* **RESULTADO 2**<sup>°</sup>

(recordamos que las ecuaciones de segundo grado tienen *dos resultados*)

Vista de la hoja de calculo,

|   | Α                        | В | С |
|---|--------------------------|---|---|
| 1 | VALOR DE LA VARIABLE "A" |   |   |
| 2 | VALOR DE LA VARIABLE "B" |   |   |
| 3 | VALOR DE LA VARIABLE "C" |   |   |
| 4 | RESULTADO DE LA RAIZ     |   |   |
| 5 | RESULTADO 1º             |   |   |
| 6 | RESULTADO 2º             |   |   |
| - |                          |   |   |

Seguidamente introduciremos unos valores iniciales para poder empezar a calcular la ecuación, para ello introduciremos los siguientes valores en las celdas,

en la celda **B1** *introducir el numero* **1** en la celda **B2** *introducir el numero* **2** en la celda **B3** *introducir el numero* **1** 

el aspecto de la hoja de calculo es,

|   | A                        | В |  |
|---|--------------------------|---|--|
| 1 | VALOR DE LA VARIABLE "A" | 1 |  |
| 2 | VALOR DE LA VARIABLE "B" | 2 |  |
| 3 | VALOR DE LA VARIABLE "C" | 1 |  |
| 4 | RESULTADO DE LA RAIZ     |   |  |
| 5 | RESULTADO 1º             |   |  |
| 6 | RESULTADO 2º             |   |  |
|   |                          |   |  |

Ahora en la celda **B4** procederemos a calcular el resultado de la operación de la **raíz** cuadrada,

 $\sqrt{B^2 - 4 * A * C}$ 

<u>Primero</u> *recordar* que *no existen* raices cuadradas de números negativos, de forma que lo primero que haremos será calcular el *contenido de la raíz*. Si este calculo es un numero <u>positivo</u> calcularemos la *raíz*, si fuera <u>negativo</u> mostraríamos un *mensaje de error*.

La formula Excel de la formula anterior es,

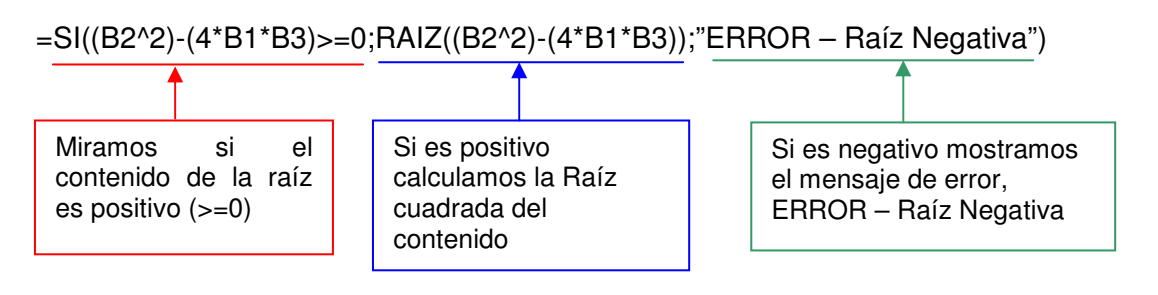

| В            |    | С            | D               | E                            | F             | G        |
|--------------|----|--------------|-----------------|------------------------------|---------------|----------|
|              | 1  |              |                 |                              |               |          |
|              | 2  |              |                 |                              |               |          |
|              | 1  |              |                 |                              |               |          |
| =SI((B2^2)-( | 4* | B1*B3)>=O; F | RAIZ((B2^2)-(4* | *B1*B3 <mark>)</mark> );"ERF | ROR - Raiz Ne | gativa") |
|              |    |              |                 |                              |               |          |

Al pulsar Intro....

|   | A                        | В |           |
|---|--------------------------|---|-----------|
| 1 | VALOR DE LA VARIABLE "A" | 1 |           |
| 2 | VALOR DE LA VARIABLE "B" | 2 |           |
| 3 | VALOR DE LA VARIABLE "C" | 1 |           |
| 4 | RESULTADO DE LA RAIZ     | 0 | $\supset$ |
| 5 | RESULTADO 1º             |   |           |
| 6 | RESULTADO 2º             |   |           |
| 7 |                          |   |           |

Seguimos con el calculo del **primer** resultado de la ecuación, (evidentemente si el resultado de la raíz, en la celda **B4**, es, el <u>mensaje de error</u>, la **ecuación no tendrá resultados**)

En la celda B5 introduciremos la formula,

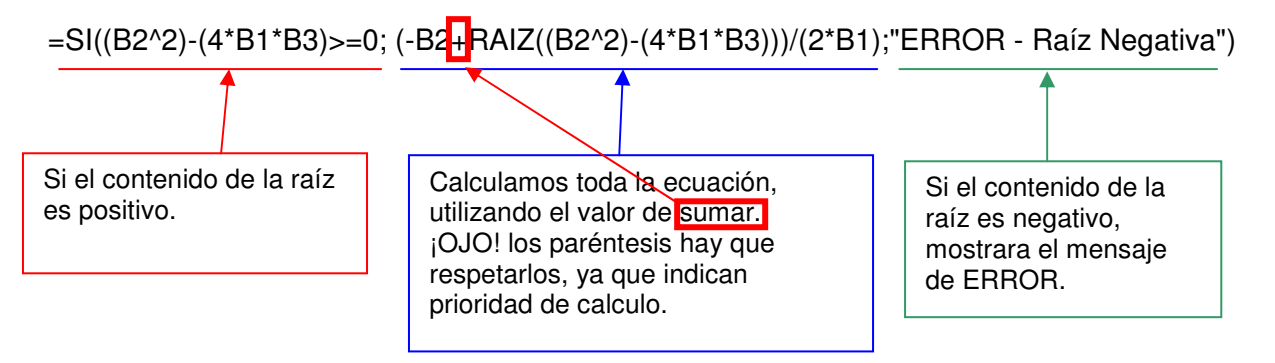

|   | · · · · ·     | • •                        | ·· / ·                      | 111 × 11                      |               | U /           |          |
|---|---------------|----------------------------|-----------------------------|-------------------------------|---------------|---------------|----------|
|   | В             | С                          | D                           | E                             | F             | G             | Н        |
|   | 1             |                            |                             |                               |               |               |          |
|   | 2             | 2                          |                             |                               |               |               |          |
|   | 1             |                            |                             |                               |               |               |          |
|   | (             | )                          |                             |                               |               |               |          |
| E | =SI((B2^2)-(4 | <sup>‡*</sup> B1*B3)>=0; ( | -B2+RAIZ <mark>((</mark> B2 | ^2 <mark>)-(</mark> 4*B1*B3)) | )/(2*B1);"ERR | OR - Raiz Neg | gativa") |
| Т |               |                            |                             |                               |               |               |          |

al pulsar Intro. ...

|   | A                        | В  |           |
|---|--------------------------|----|-----------|
| 1 | VALOR DE LA VARIABLE "A" | 1  |           |
| 2 | VALOR DE LA VARIABLE "B" | 2  |           |
| 3 | VALOR DE LA VARIABLE "C" | 1  |           |
| 4 | RESULTADO DE LA RAIZ     | 0  |           |
| 5 | RESULTADO 1º             | -1 | $\supset$ |
| 6 | RESULTADO 2º             |    |           |
| 7 |                          |    |           |

Finalmente calcularemos el *segundo* resultado de la ecuación, utilizando la misma formula que la anterior pero con el signo de **restar**.

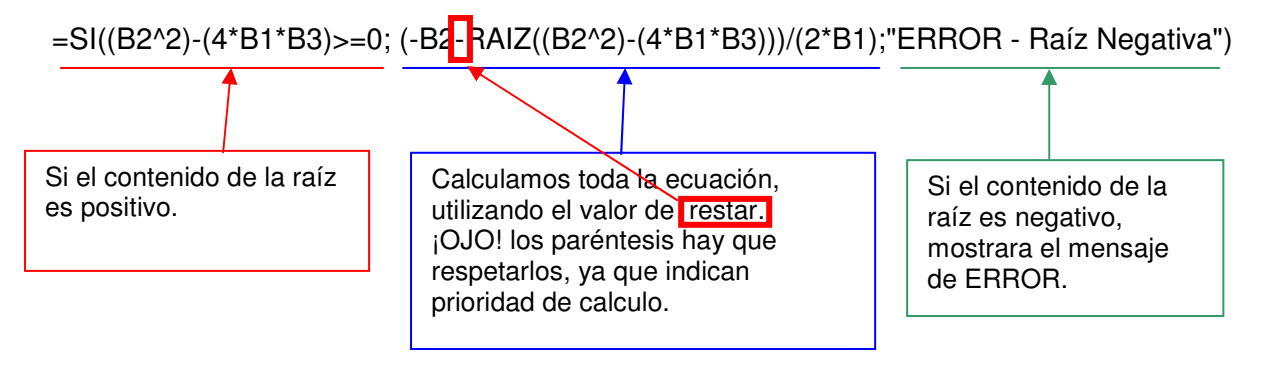

el resultado de esta operación es,

|   | A                        | В  |           |
|---|--------------------------|----|-----------|
| 1 | VALOR DE LA VARIABLE "A" | 1  |           |
| 2 | VALOR DE LA VARIABLE "B" | 2  |           |
| 3 | VALOR DE LA VARIABLE "C" | 1  |           |
| 4 | RESULTADO DE LA RAIZ     | 0  |           |
| 5 | RESULTADO 1º             | -1 |           |
| 6 | RESULTADO 2º             | -1 | $\supset$ |
| 7 |                          |    |           |

Bien, ya hemos finalizado el calculo de una ecuación de segundo grado. Si modificamos los *valores* automáticamente variaran los resultados, por ejemplo,

en la celda B1 cambiamos el valor 1 por el valor 3, el resultado será,

|   | A                    |                           | В                                    | C             |
|---|----------------------|---------------------------|--------------------------------------|---------------|
| 1 | VALOR DE LA VARIABLE | E "A"                     | 3                                    |               |
| 2 | VALOR DE LA VARIABLE | E "B"                     | 2                                    |               |
| 3 | VALOR DE LA VARIABLE | E "C"                     | 1                                    |               |
| 4 | RESULTADO DE LA RAIZ |                           | ERROR - Rai                          | z Negativa    |
| 5 | RESULTADO 1º         | (                         | ERROR - Rai                          | z Negativa 🌒  |
| 6 | RESULTADO 2º         |                           | ERROR - Rai                          | z Negativa    |
| 7 |                      |                           |                                      |               |
|   |                      | Mensajes o<br>es de un va | de Error, debido a<br>alor negativo. | a que la raíz |

Ahora en la celda B2, cambiamos el 2 por 5, el resultado será,

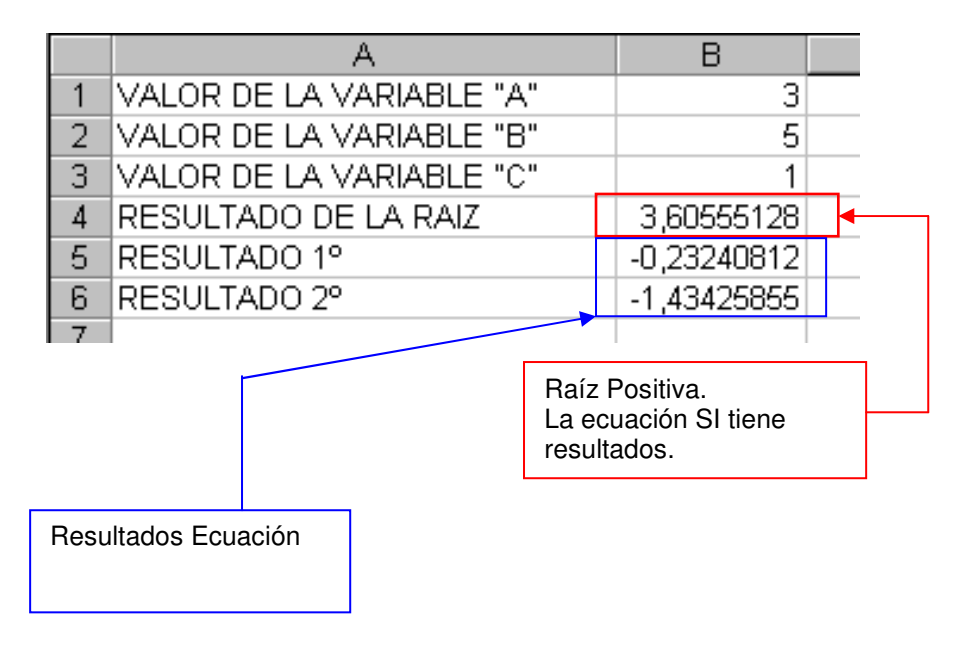

*Finalmente*, procederemos a *almacenar* el ejercicio en nuestro ordenador mediante el botón,